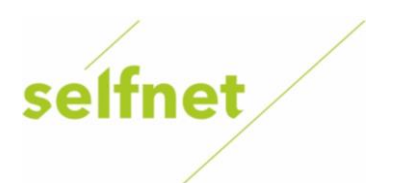

## Nastavení serverů DNS

Uživatelský návod

1. V rámci Microsoft Windows klikněte na ikonu *"Start"* v levém dolním rohu obrazovky a vyberte nebo vyhledejte položku *"Ovládací panely"*.

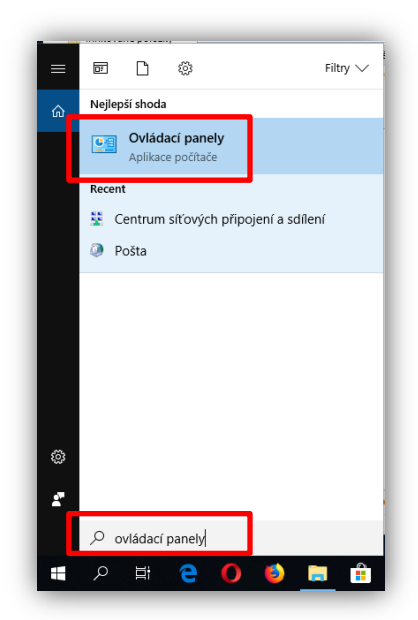

2. Otevřete položku "Síťová připojení" či "Centrum síťových připojení a sdílení".

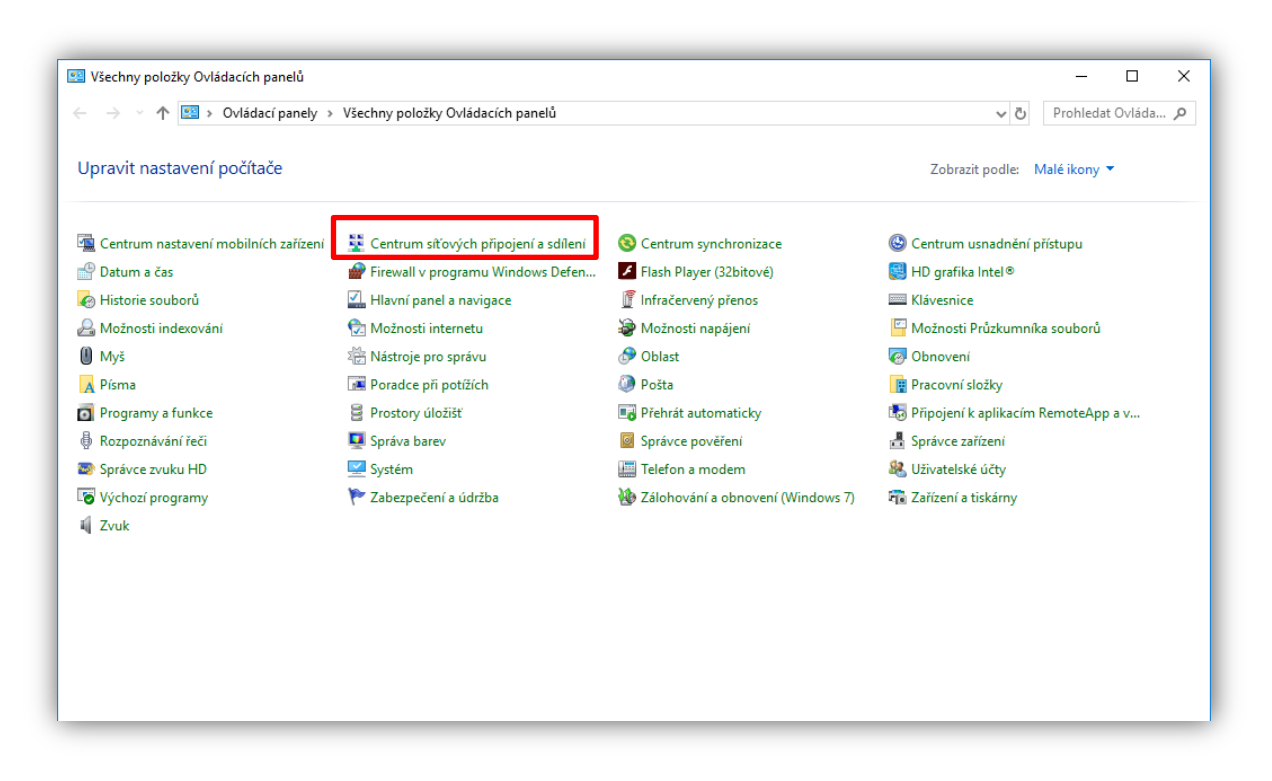

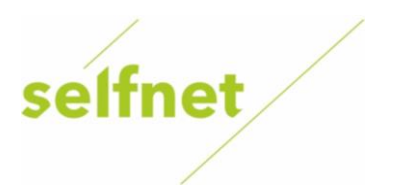

3. Otevřete položku "Změnit nastavení adaptéru".

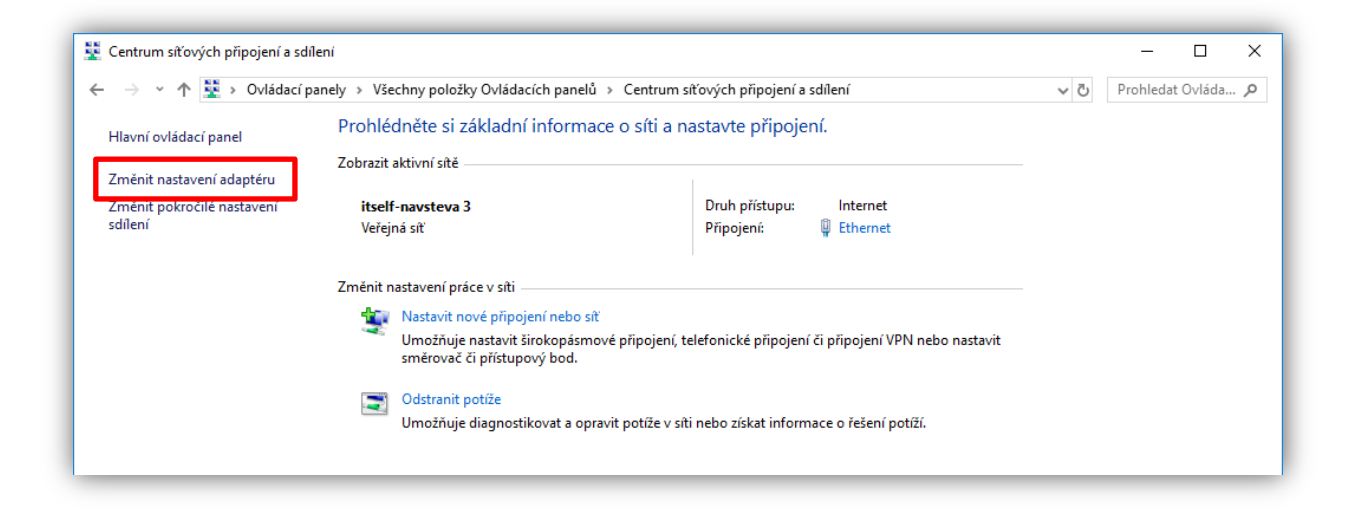

4. Pokud je Váš počítač připojen k internetu <u>kabelem</u> k modemu/gateway, klikněte pravým tlačítkem myši na *"Ethernet"* a zvolte *"Vlastnosti"*.
Pokud je Váš počítač/notebook/tablet připojen prostřednictvím <u>Wi-Fi sítě</u>, klikněte pravým tlačítkem myši na *"Wi-Fi"* a zvolte *"Vlastnosti"*.

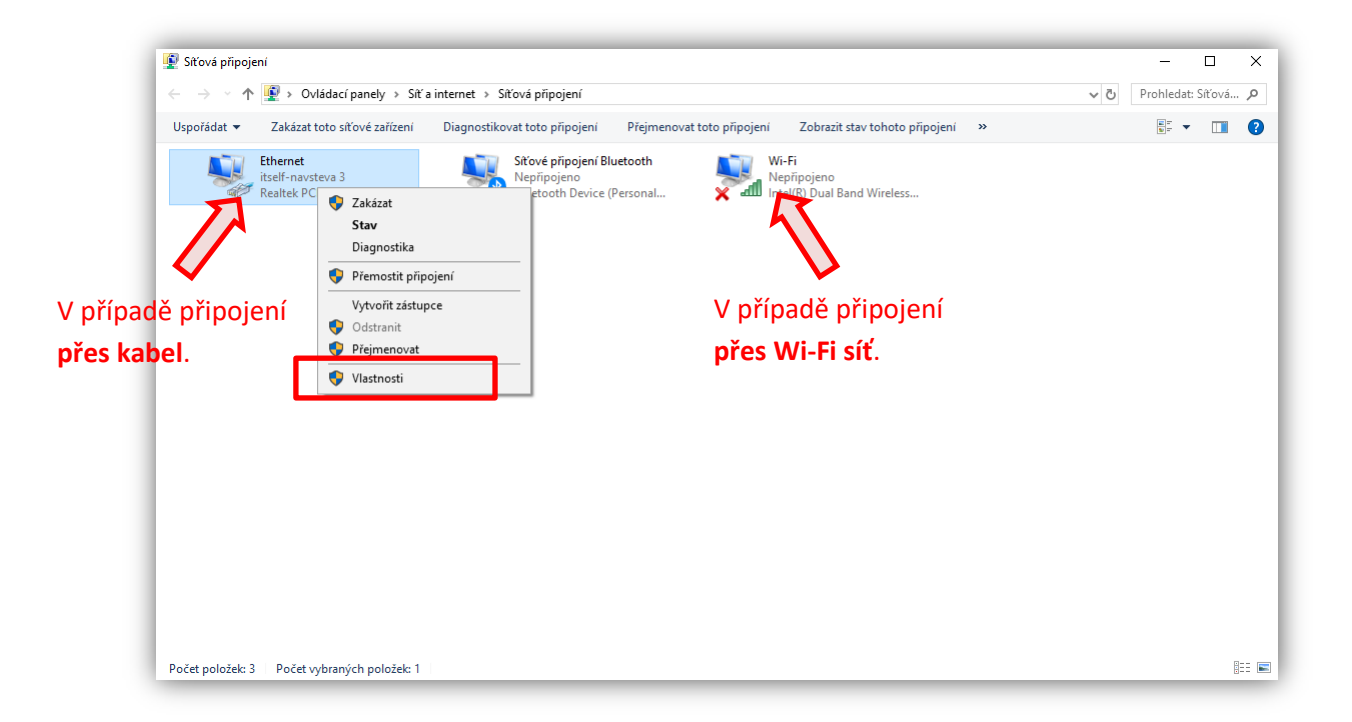

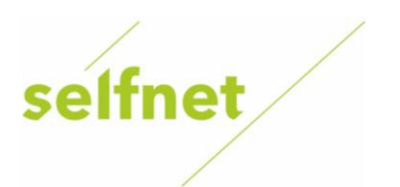

5. Klikněte/označte možnost "Protokol IP verze 4 (TCP/IPv4)" a zvolte "Vlastnosti".

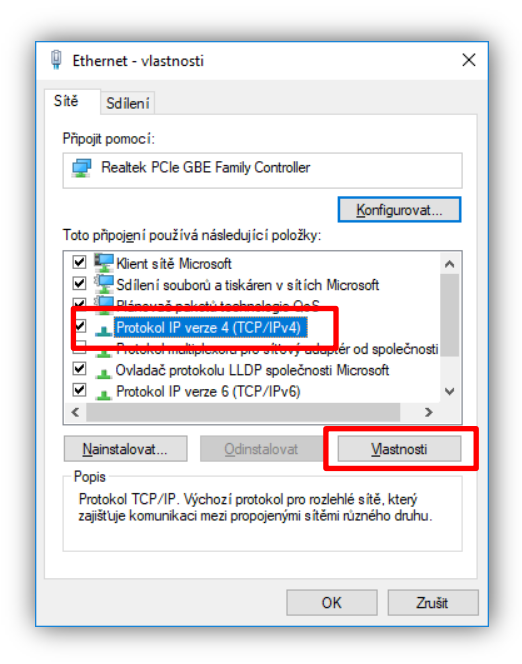

6. Pokud je označena možnost *"Získat adresu serveru DNS automaticky"*, Vaše připojení je chráněno naší službou *Filtrace DNS provozu*. V tomto případě budete včas informováni, pokud se budete připojovat na rizikovou webovou stránku.

| Protokol IP verze 4 (TCP/IPv4) – vlastni                                                                  | osti                                                             | × |
|----------------------------------------------------------------------------------------------------|------------------------------------------------------------------|---|
| Obecné Alternativní konfigurace                                                                           |                                                                  |   |
| Podporuje-li síť automatickou konfigura<br>protokolu IP automaticky. V opačném pi<br>poradí správce sítě. | ci IP, je možné získat nastavení<br>řípadě vám správné nastavení |   |
|                                                                                                    | automaticky                                                      |   |
| O <u>P</u> oužít následující IP adresu:                                                                   |                                                                  |   |
| IP <u>a</u> dresa:                                                                                        |                                                                  |   |
| Maska podsítě:                                                                                            |                                                                  |   |
| Vý <u>c</u> hozí brána:                                                                                   |                                                                  |   |
| Igkat adresu serveru DNS automa                                                                           | aticky                                                           |   |
| Použí <u>t</u> následující adresy serverů I                                                               | DNS:                                                             |   |
| Upř <u>e</u> dnostňovaný server DNS:                                                                      |                                                                  |   |
| Alternativní server DNS:                                                                                  | · · · ·                                                          |   |
| Při <u>u</u> končení ověřit platnost nasta                                                                | vení Upřesn <u>i</u> t                                           |   |
|                                                                                                    | OK Zrušit                                                        | : |

Funkce *Filtrace DNS provozu* je aktivní = připojení k internetu je **zabezpečeno.** 

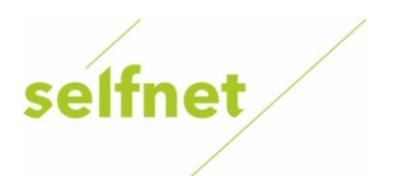

7. Pokud nechcete mít aktivní službu *Filtrace DNS provozu*, můžete přepnout na možnost "*Použít následující adresy serverů DNS*" a uvést tyto hodnoty: 212.96.161.6 a 212.96.160.7 a potvrďte tlačítkem "*OK*". Na těchto serverech blokujeme pouze webové stránky označené Ministerstvem financí ČR (dle zákona).

| bornó                         | ali                                                                                   |                                                                  |
|-------------------------------|---------------------------------------------------------------------------------------|------------------------------------------------------------------|
| beche                         | Alternativni konfigurace                                                              |                                                                  |
| Podpor<br>protoko<br>poradí s | uje-li síť automatickou konfigura<br>vlu IP automaticky. V opačném p<br>správce sítě. | ci IP, je možné získat nastavení<br>řípadě vám správné nastavení |
| ● <u>Z</u> ie                 | skat IP adresu ze serveru DHCP                                                        | automaticky                                                      |
| OP                            | oužít následující IP adresu: —                                                        |                                                                  |
| IP <u>a</u>                   | dresa:                                                                                |                                                                  |
| Mask                          | ka podsítě:                                                                           |                                                                  |
| Vý⊆h                          | iozí brána:                                                                           |                                                                  |
| OZé                           | skat adresu serveru DNS autom                                                         | aticky                                                           |
| O Po                          | ouží <u>t</u> následující adresy serverů                                              | DNS:                                                             |
| Upře                          | dnostňovaný server DNS:                                                               | 212.96.161.6                                                     |
| Alter                         | nativní server DNS:                                                                   | 212 . 96 . 160 . 7                                               |
| P                             | ři <u>u</u> končení ověřit platnost nasta                                             | vení Upřesnit…                                                   |
|                               |                                                                                       |                                                                  |

Funkce *Filtrace DNS provozu* není aktivní.